# Use o script EEM para solucionar problemas de falhas intermitentes do servidor RADIUS

# Contents

Introduction Prerequisites Requirements Componentes Utilizados Problema Topologia Etapa 1: Configurar a captura de pacotes e as listas de acesso aplicáveis para capturar pacotes entre servidores Etapa 2: Configurar o script EEM Explicação do script EEM Passos finais Exemplo do mundo real Informações Relacionadas

# Introduction

Este documento descreve como solucionar problemas de um servidor RADIUS marcado como com falha no ASA e como isso pode causar interrupções para a infraestrutura do cliente.

# Prerequisites

### Requirements

A Cisco recomenda que você tenha conhecimento destes tópicos:

Reconhecimento básico ou script EEM no Cisco ASA

### **Componentes Utilizados**

Este documento não se restringe a versões de software e hardware específicas.

The information in this document was created from the devices in a specific lab environment. All of the devices used in this document started with a cleared (default) configuration. Se a rede estiver ativa, certifique-se de que você entenda o impacto potencial de qualquer comando.

# Problema

Os servidores RADIUS são marcados como falha/inoperante no Cisco ASA. O problema é intermitente, mas causa interrupções na infraestrutura do cliente. O TAC deve diferenciar se esse é um problema do ASA, do caminho de dados ou do servidor Radius. Se uma captura é feita no momento da falha, ele descarta o Cisco ASA ao discernir se o ASA envia os pacotes para o servidor RADIUS e se eles são recebidos em troca.

### Topologia

Para este exemplo, esta é a topologia que é usada:

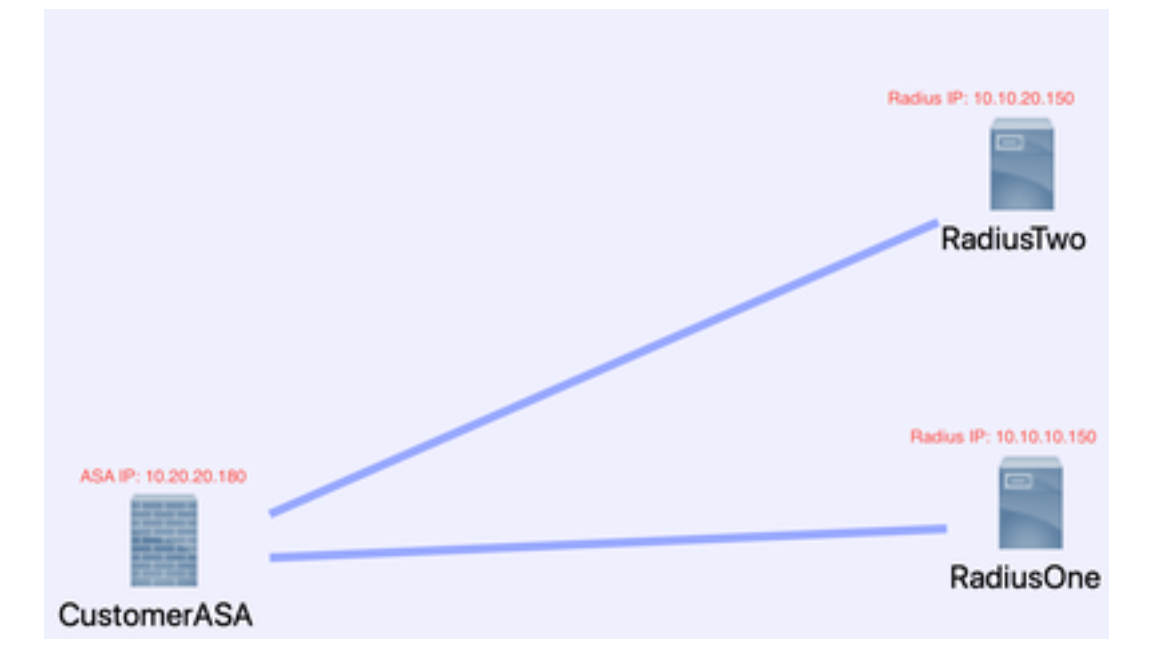

Para corrigir esse problema, siga estas próximas etapas.

# Etapa 1: Configurar a captura de pacotes e as listas de acesso aplicáveis para capturar pacotes entre servidores

A primeira etapa é configurar a Captura de pacotes e as listas de acesso aplicáveis para capturar pacotes entre os servidores ASA e RADIUS.

Se precisar de ajuda com a Captura de pacotes, consulte o <u>Gerador e analisador de configuração</u> <u>de captura de pacotes</u>.

access-list licença estendida TAC ip host 10.20.20.180 host 10.10.10.150

access-list licença estendida TAC ip host 10.10.10.150 host 10.20.20.180

access-list licença estendida TAC ip host 10.20.20.180 host 10.10.20.150

access-list licença estendida TAC ip host 10.10.20.150host 10.20.20.180

capturar buffer TAC de lista de acesso de dados brutos do tipo RADIUS 30000000 interface dentro de buffer circular

**Observação**: você precisa verificar o tamanho do buffer para garantir que ele não sobrecarregue e faça os dados. Um tamanho de buffer de 1000000 é suficiente. Observe

que nosso buffer de exemplo é 3000000.

### Etapa 2: Configurar o script EEM

Em seguida, configure o script EEM.

Este exemplo usa o ID de Syslog de 113022 e você pode acionar o EEM em muitas outras mensagens de Syslog:

Os tipos de mensagem para o ASA são encontrados em <u>Cisco Secure Firewall ASA Series</u> <u>Syslog Messages</u>.

O disparador nesse cenário é:

Error Message %ASA-113022: AAA Marking RADIUS server servername in aaa-server group AAA-Using-DNS as FAILED

O ASA tentou uma solicitação de autenticação, autorização ou contabilização para o servidor AAA e não recebeu uma resposta dentro da janela de tempo limite configurada. Em seguida, o servidor AAA é marcado como com falha e removido do serviço.

applet do gerenciador de eventos ISE\_Radius\_Check

event syslog id 113022

ação 0 comando cli "show clock"

ação 1 comando cli "show aaa-server ISE"

ação 2 comando cli "aaa-server ISE ative host 10.10.10.150"

ação 3 comando cli "aaa-server ISE ative host 10.10.20.150"

ação 4 comando cli "show aaa-server ISE"

ação 5 comando cli "show capture radius decode dump"

arquivo de saída append disk0:/ISE\_Recover\_With\_Cap.txt

### Explicação do script EEM

applet do gerenciador de eventos ISE\_Radius\_Check. -Você nomeia seu script eem.

evento syslog id 113022 — Seu acionador: (consulte a explicação anterior)

action 0 cli command "show clock" — práticas recomendadas para capturar carimbos de data/hora precisos enquanto soluciona problemas, a fim de comparar com outros registros que o cliente pode ter.

action 1 cli command "show aaa-server ISE" — *Mostra o status do nosso grupo de servidores aaa. Nesse caso, esse grupo é chamado de ISE.* 

ação 2 comando cli "aaa-server ISE ative host 10.10.10.150" — Este comando é para "ativar

novamente" o aaa-server com aquele IP. Isso permite que você continue tentando pacotes radius para determinar erros de caminho de dados.

ação 3 comando cli "aaa-server ISE ative host 10.10.20.150" —*Consulte a explicação do comando anterior.* 

ação 4 comando cli "show aaa-server ISE". --*Este comando verifica se os servidores voltaram a funcionar.* 

action 5 cli command "show capture radius decode dump" — *agora você decodifica/despeja sua captura de pacotes.* 

arquivo de saída append disk0:/ISE\_Recover\_With\_Cap.txt — essa captura agora é salva em um arquivo de texto no ASA e novos resultados são anexados ao final.

### Passos finais

Finalmente, você pode carregar essas informações em um caso do Cisco TAC ou usar as informações para analisar os pacotes mais recentes no fluxo e descobrir por que os servidores RADIUS são marcados como com falha.

O arquivo de texto pode ser decodificado e transformado em um pcap no <u>Packet Capture Config</u> <u>Generator and Analyzer</u> mencionado anteriormente.

### Exemplo do mundo real

No próximo exemplo, a captura do tráfego RADIUS é filtrada. Você verá que o ASA é o dispositivo que termina em .180 e o servidor RADIUS termina em .21

Neste exemplo, *ambos os* servidores RADIUS retornam uma "porta inalcançável", 3 vezes seguidas para cada um. Isso aciona o ASA para marcar *ambos os* servidores RADIUS como inativos dentro de milissegundos um do outro.

### O resultado

Cada endereço .21 neste exemplo era um endereço VIP F5. Isso significa que, por trás dos VIPS, havia clusters de nós do Cisco ISE na persona da PSN.

O F5 retornou "porta inalcançável" devido a um defeito F5.

Neste exemplo, a equipe do Cisco TAC provou com sucesso que o ASA funcionou como esperado. Ou seja, ele enviou pacotes radius e recebeu 3 portas que antes não estavam acessíveis e afetou o servidor Radius marcado como failed:

| 99 329.426964  | 10.242.253.180 | 10.242.230.21     | RADIUS    | 700 Accounting-Request id=233                                                                                                    |
|----------------|----------------|-------------------|-----------|----------------------------------------------------------------------------------------------------|
| 188 329.427117 | 10.242.253.180 | 10.242.230.21     | RADIUS    | 692 Accounting-Request id+234                                                                                                    |
| 181 329,443877 | 10.242.230.21  | 10,242,253,180    | RADIUS    | 66 Accounting-Response id+233                                                                                                    |
| 182 329.445899 | 10.242.230.21  | 10.242.253.180    | RADTUS    | 66 Accounting-Response id+234                                                                                                    |
| 183 329,588366 | 10.242.253.180 | 10.242.230.21     | RADTUS    | 728 Access-Request 1d+235                                                                                                    |
| 184 329 518634 | 18,242,238,21  | 18,242,253,188    | 1/102     | 34 Destination unreachable (Port unreachable)                                                                                                    |
| 100 200 200000 |                | Let be a be be be | 211201012 | The person of the state of the state of the |
| 100 329-311127 | 10.242.253.180 | 10.242.230.21     | RAD103    | 720 ACCESS-Request 10+230                                                                                                    |
| 106 329.513279 | 10.242.230.21  | 10.242.253.100    | 109       | 74 Destination unreachable (Port unreachable)                                                                                                    |
| 107 329.513737 | 10.242.253.180 | 10.242.230.21     | RADIUS    | 720 Access-Request 1d+237                                                                                                    |
| 108 329.515598 | 10.242.230.21  | 10.242.253.180    | 1092      | 74 Destination unreachable (Port unreachable)                                                                                                    |
| 109 329.516330 | 10.242.253.180 | 10.250.230.21     | RADIUS    | 720 Access-Request id=238                                                                                                    |
| 118 329.521384 | 10.250.230.21  | 10.242.253.180    | 109       | 74 Destination unreachable (Port unreachable)                                                                                                    |
| 111 329.526538 | 10.242.253.180 | 10.250.230.21     | RADIUS    | 720 Access-Request 1d+239                                                                                                    |
| 112 329.531146 | 10.250.230.21  | 10.242.253.180    | 109       | 74 Destination unreachable (Port unreachable)                                                                                                    |
| 113 329.536847 | 10.242.253.180 | 10.250.230.21     | RADIUS    | 720 Access-Request 1d=240                                                                                                    |
| 114 329.541231 | 10.250.230.21  | 10.242.253.180    | 1092      | 74 Destination unreachable (Port unreachable)                                                                                                    |
| 115 347.373134 | 10.242.253.180 | 10.242.230.21     | RADIUS    | 688 Access-Request 1d=242                                                                                                    |
| 116 349.486886 | 10.242.230.21  | 10.242.253.180    | RADIUS    | 214 Access-Accept id=242                                                                                                    |
| 117 349.487638 | 10.242.253.180 | 10.242.230.21     | RADIUS    | 614 Access-Request id=243                                                                                                    |
| 118 349.548174 | 10.242.230.21  | 10.242.253.180    | RADIUS    | 218 Access-Accept id=243                                                                                                    |

# Informações Relacionadas

Suporte técnico e downloads da Cisco

### Sobre esta tradução

A Cisco traduziu este documento com a ajuda de tecnologias de tradução automática e humana para oferecer conteúdo de suporte aos seus usuários no seu próprio idioma, independentemente da localização.

Observe que mesmo a melhor tradução automática não será tão precisa quanto as realizadas por um tradutor profissional.

A Cisco Systems, Inc. não se responsabiliza pela precisão destas traduções e recomenda que o documento original em inglês (link fornecido) seja sempre consultado.